### LAMPIRAN

Untuk menjalankan program pengembangan aplikasi testing dapat diakses melalui link <u>https://play.google.com/store/apps/details?id=com.qatros.logibug</u> dan akan menampilkan hasil program seperti gambar dibawah :

1. Register

| 8:50                        | • •                                                                                             | •41 |
|-----------------------------|-------------------------------------------------------------------------------------------------|-----|
| 6                           | Logibug                                                                                         |     |
| Reg<br>Plea<br>crea<br>Logi | gister<br>se complete the information to<br>te your account and enjoy all of<br>bug's features. |     |
| ٩                           | Name                                                                                            |     |
|                             | Email                                                                                           |     |
| ₿                           | Password                                                                                        | 0   |
| ₿                           | Repeat Password                                                                                 | 0   |
|                             |                                                                                                 |     |
|                             | Register                                                                                        |     |
|                             | Already have an account? Login                                                                  |     |
|                             | • •                                                                                             |     |

# 2. Login

| 9:58            |                                                                                    | ▼ <b>⊿</b> ∎ |
|-----------------|------------------------------------------------------------------------------------|--------------|
| 6               | Logibug                                                                            |              |
| Lo<br>We<br>ace | <b>&gt;gin</b><br>elcome to Logibug. Please enter y<br>count information to log in | /our         |
|                 | - Email                                                                            |              |
| E               | Password                                                                           | 8            |
|                 | Login                                                                              |              |
|                 | Don't have an account? <b>Register</b>                                             |              |

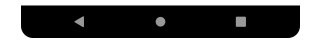

3. Home

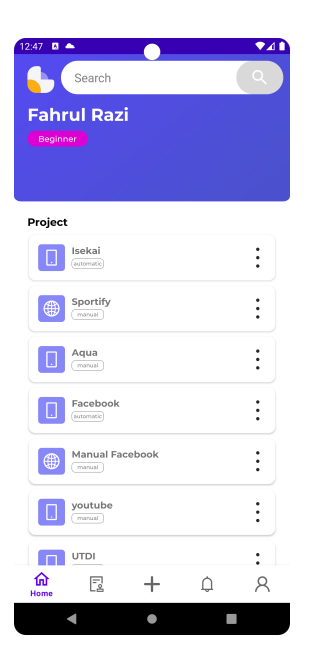

## 4. Create Project

| Honda Connect |   |
|---------------|---|
| ype Test      |   |
| manual        | • |
| latform       |   |
| mobile        | * |
|               |   |

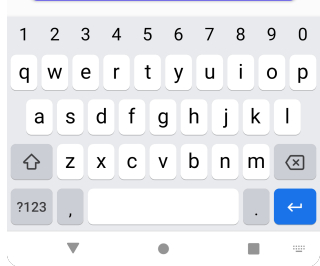

## 5. Version

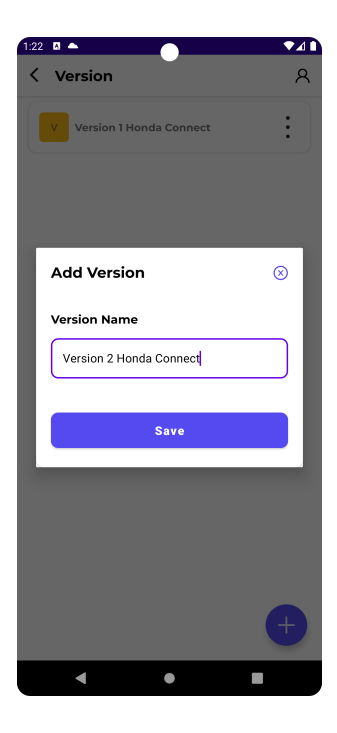

### 6. Test Case

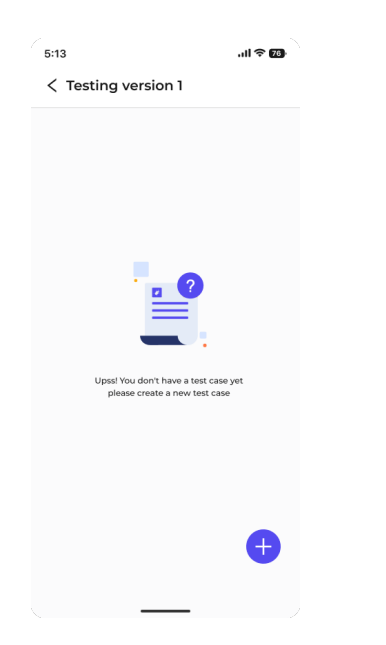

7. Create Test Case

| Create Test Case |                                     |
|------------------|-------------------------------------|
|                  | Test Case                           |
| Scenario         | Booking and Recall Enhancement      |
| - +              | -<br>Scenario                       |
| Test Case        | Booking Konfirmation -              |
|                  | Test Category                       |
| Test Category    | negatif •                           |
| Category         | Pre Condition                       |
| Pre Condition    | pengguna telah mendaftarkan akun di |
|                  | Test Steps                          |
| Test Steps       | Step to Reproduce :                 |
|                  | Buka Aplikasi eCare                 |
|                  | Login dengan user valid             |
|                  |                                     |
|                  | Expectation                         |
| Expectation      | - (seperti vocher)                  |
|                  |                                     |
|                  | Create                              |

8. Scenario

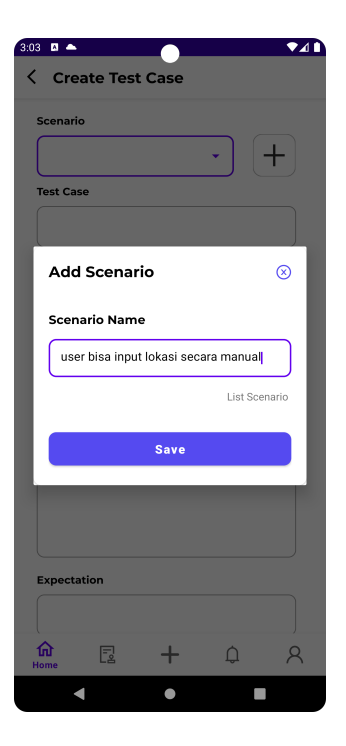

9. List Test Case

| 11:37 🖾 🗖 🦱                    | ▼⊿ 🗈              |
|--------------------------------|-------------------|
| < Test Case                    | A                 |
|                                | View all scenario |
| Booking and Recall Enhancement | •                 |

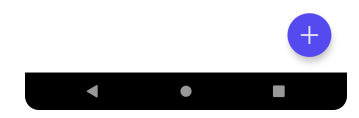

### 10. Hasil TestCase

| 05 🛎 🛎 🛎                          |                                               |
|-----------------------------------|-----------------------------------------------|
| Pre Condition                     |                                               |
| pengguna tela<br>Connect          | ah mendaftarkan akun di situs web Honda       |
| Test Step                         |                                               |
| Step to Repro                     | duce :                                        |
| Buka Aplikasi                     | eCare                                         |
| Login dengan                      | user valid                                    |
| Klik menu Boo                     | oking Service                                 |
| klik icon + (Ta                   | mbah pesanan)                                 |
| Isi kendaraan                     | : AB 9876 TY                                  |
| Pilih Tanpa Pe                    | erawatan Berkala                              |
| Isi Detail Perb                   | aikan : ADA                                   |
| Pilih Recall : F                  | lecall Sub Mirror Assy, Recall FJSE Label     |
| Isi Catatan : A                   | DA                                            |
| lsi Dealer : Ho                   | nda Tugu                                      |
| Isi Jadwal : Ju                   | umat, 21 Oct 2022                             |
| Klik Simpan                       |                                               |
| Klik Simpan p                     | ada menu Konfirmasi                           |
| Klik OK , pada                    | menu Informasi                                |
| Buka menu bo<br>9876 TY)          | ooking konfirmation sesuai bookingan tadi (AB |
| Expectation                       |                                               |
| <ul> <li>(seperti vocł</li> </ul> | ier)                                          |
| Result                            |                                               |
| ivo result yet                    |                                               |
|                                   |                                               |
|                                   | Add result                                    |
|                                   |                                               |

#### 11. Add result

| Actually                                                                                                    | C Priority                                                                   |
|----------------------------------------------------------------------------------------------------|------------------------------------------------------------------------------|
| Kosong                                                                                                    | urgent +                                                                     |
| State                                                                                                    | Severity                                                                     |
| Result state                                                                                                    | major -                                                                      |
| fail 👻                                                                                                    |                                                                              |
| - Delevity                                                                                                    | Note                                                                         |
| urgent -                                                                                                    | Ketika memilih opsi tanpa perawatan<br>berkala, pada menu booking konfirmasi |
| - Severity                                                                                                    | isinya kosong (baiknya jika emng kosong                                      |
| major 👻                                                                                                    | seperti voucher pake simbol - )                                              |
| NOTE                                                                                                    | Attachment<br>Max file size is 2mb. Supported files are jpg                  |
| Ketika memilih opsi tanpa perawatan<br>berkala, pada menu booking konfirmasi<br>isinya kosong (baiknya jika emng kosong<br>seperti voucher pake simbol - ) | Mary standing                                                                |
| Attachment                                                                                                    | 20<br>20<br>0.00                                                             |
| Max file size is 2mb. Supported files are jpg                                                                                                    |                                                                              |
|                                                                                                    | 1 1 1 1 1                                                                    |
|                                                                                                    |                                                                              |

#### 12. Hasil result

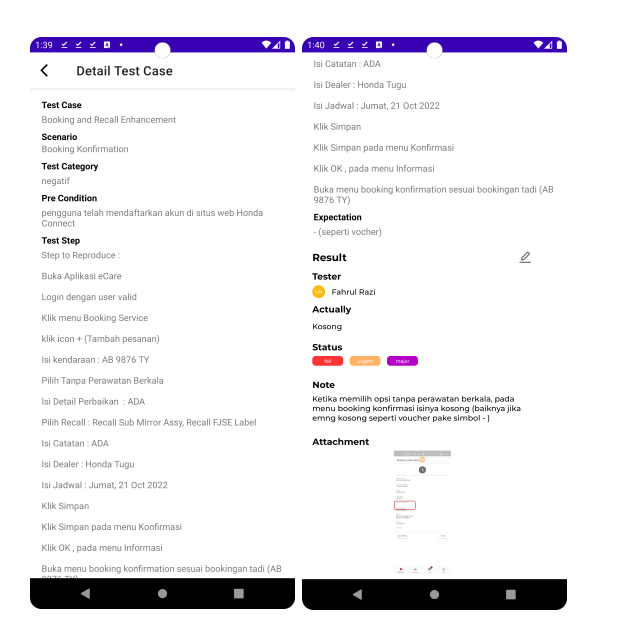

### 13. Upload Json

| ▼⊿∎ |
|-----|
|     |
|     |
|     |
|     |
|     |
|     |

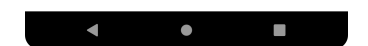

## 14. Request Json

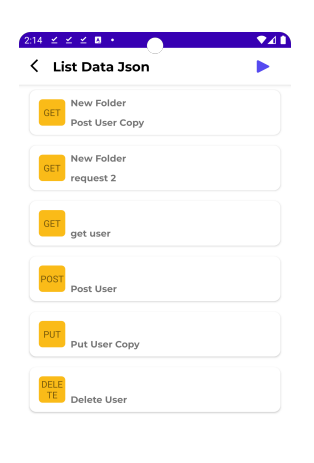

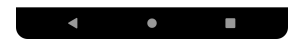

# 15. Hasil response API

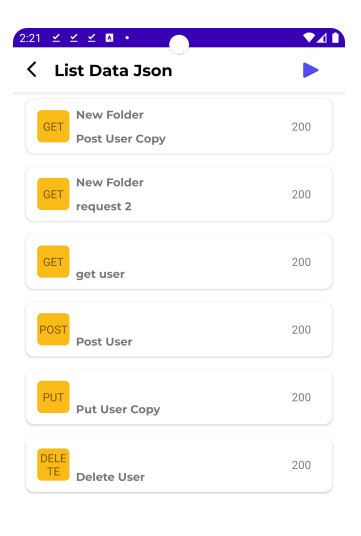

| • | • |  |
|---|---|--|

| く合                                                  | n 📾 ▾ 100% ▾                                                                                                    | <ul> <li>Hany</li> </ul>                                                         | a lihat                                                                                                    |                                                                                               |                                                                          |                |                     |   |      |         |              |        |                         | ~ |
|-----------------------------------------------------|----------------------------------------------------------------------------------------------------|----------------------------------------------------------------------------------|----------------------------------------------------------------------------------------------------|-----------------------------------------------------------------------------------------------|--------------------------------------------------------------------------|----------------|---------------------|---|------|---------|--------------|--------|-------------------------|---|
|                                                     | ▼ fx                                                                                                    |                                                                                  |                                                                                                    |                                                                                               |                                                                          |                |                     |   |      |         |              |        |                         |   |
|                                                     | A                                                                                                    | В                                                                                | С                                                                                                    | D                                                                                             | E                                                                        | F              | G                   | н | - I. | J       |              | к      | L                       |   |
|                                                     |                                                                                                    |                                                                                  |                                                                                                    | Catatan                                                                                       |                                                                          |                |                     |   |      |         |              |        |                         |   |
|                                                     |                                                                                                    |                                                                                  |                                                                                                    |                                                                                               |                                                                          |                |                     |   |      |         |              |        |                         |   |
| Hari I                                              | anonal                                                                                                    | Selese 15 Arr                                                                    | istus 2023                                                                                                    |                                                                                               |                                                                          |                |                     |   |      |         |              |        |                         |   |
| Waktu                                               | langgai<br>J                                                                                                    | 08.00                                                                            | 15105 2025                                                                                                    |                                                                                               |                                                                          |                |                     |   |      |         |              |        |                         |   |
| Nama                                                |                                                                                                    | Fahrul Razi Wi                                                                   | ijaya Saputra                                                                                                    |                                                                                               |                                                                          |                |                     |   |      |         |              |        |                         |   |
| No. M                                               | lahasiswa / Jurusan                                                                                                    | 195410017 / In                                                                   | nformatika                                                                                                    |                                                                                               |                                                                          |                |                     |   |      |         |              |        |                         |   |
|                                                     |                                                                                                    |                                                                                  | Hal yang harus dip                                                                                               | perbaiki                                                                                      |                                                                          |                | Pemberi Catatan     |   |      |         |              |        |                         |   |
|                                                     |                                                                                                    |                                                                                  |                                                                                                    |                                                                                               |                                                                          |                | P. In               |   |      |         |              |        |                         |   |
| penul                                               | isan seharusnya me                                                                                                    | engikuti panduan                                                                 | n penulisan skripsi                                                                                              |                                                                                               |                                                                          |                |                     |   |      |         |              |        |                         |   |
|                                                     |                                                                                                    |                                                                                  |                                                                                                    |                                                                                               |                                                                          |                | Bu Indra            |   |      |         |              |        |                         |   |
|                                                     |                                                                                                    |                                                                                  |                                                                                                    |                                                                                               |                                                                          |                |                     |   |      |         |              |        |                         |   |
| Kata2                                               | memudahkan diga                                                                                                    | nti membantu.                                                                    |                                                                                                    |                                                                                               |                                                                          |                |                     |   |      |         |              |        |                         |   |
|                                                     |                                                                                                    |                                                                                  |                                                                                                    |                                                                                               |                                                                          |                | Bu Indra            |   |      |         |              |        |                         |   |
| lintisa                                             | ri berupa permasala                                                                                                    | ahan, solusinya r                                                                | menggunakan apa,                                                                                                 | hasil seperti a                                                                               | pa.                                                                      |                |                     |   |      |         |              |        |                         |   |
|                                                     |                                                                                                    |                                                                                  |                                                                                                    |                                                                                               |                                                                          |                |                     |   |      |         |              |        |                         |   |
|                                                     |                                                                                                    |                                                                                  |                                                                                                    |                                                                                               |                                                                          |                | Bu Indra dan P. Tri |   |      |         |              |        |                         |   |
| Temp                                                | belakang alasan me<br>at magangnya diset                                                                                                    | engangkat masa<br>putkan di naskah                                               | ilan, dan teknologi y<br>Inva                                                                                    | ang digunakar                                                                                 | n. Mencentakan ma                                                        | salannya spt a | P Tri               |   |      |         |              |        |                         |   |
| Tomp                                                | at magangnya ulasi                                                                                                    | Jukan u naskan                                                                   | niya                                                                                                    |                                                                                               |                                                                          |                | 1.10                |   |      |         |              |        |                         |   |
|                                                     |                                                                                                    |                                                                                  |                                                                                                    |                                                                                               |                                                                          |                |                     |   |      |         |              |        |                         |   |
|                                                     |                                                                                                    |                                                                                  |                                                                                                    |                                                                                               |                                                                          |                |                     |   |      |         |              |        |                         |   |
|                                                     |                                                                                                    |                                                                                  |                                                                                                    |                                                                                               |                                                                          |                |                     |   |      |         |              |        |                         |   |
| ≡<br>BA<br>File                                     | Catatan -<br>Uji Kompetens<br>Edit Tampilan                                                                                                    | Keputusan Uj<br>si MBKM Unt<br>Sisipkan Fe                                       | jian <del>-</del><br><b>tuk Skripsi ☆</b><br>ormat Data Ala                                                      | • @₊ ⊘<br>at Ekstensi                                                                         | Bantuan                                                                  |                |                     |   |      | 5       | □ -          | පී Bag | jikan                   |   |
| ≡<br>BA<br>File                                     | Catatan -<br>Uji Kompetense<br>Edit Tampilan                                                                                                    | Keputusan Uj<br>si MBKM Unt<br>Sisipkan Fo<br>Sisipkan Fo<br>Hany                | jian <del>-</del><br>tuk Skripsi ☆<br>ormat Data Ala<br>a lihat                                                  | i 🕼 🐼<br>at Ekstensi                                                                          | Bantuan                                                                  |                |                     |   |      | Ū       | <u>C</u> t • | ළු Bag | jikan                   |   |
| ≡<br>BA<br>File                                     | Catatan -<br>Uji Kompetens<br>Edit Tampilan<br>E E + 100% -<br>F                                                                                                    | Keputusan Uj<br>si MBKM Unt<br>Sisipkan Fe<br>Manya                              | jian →<br>tuk Skripsi ☆<br>ormat Data Ala<br>a lihat                                                             | े 🚑 🛆<br>at Ekstensi                                                                          | Bantuan                                                                  |                |                     |   |      | Ð       | Q. • (       | පී Bag | jikan                   |   |
| ≡<br>BA<br>File                                     | Catatan -<br>Uji Kompetens<br>Edit Tampilan<br>Galar 100% -<br>-                                                                                                    | Keputusan Uj<br>si MBKM Unt<br>Sisipkan Fe<br>@ Hany.                            | jian →<br>tuk Skripsi ☆<br>ormat Data Ala<br>a lihat                                                             | e Ca Co<br>at Ekstensi<br>B                                                                   | Bantuan                                                                  | D              | E                   | F | G    | К.<br>Н | <b>(1</b>    | 路 Bag  | <b>jikan</b><br>J       |   |
| ≡<br>BA<br>File                                     | Catatan -<br>Uji Kompetens<br>Edit Tampilan<br>Gaine - 100% -<br>- fx                                                                                                    | Keputusan Uj<br>si MBKM Unt<br>Sisipkan Fr<br>@ Hany<br>A                        | jian →<br>tuk Skripsi ☆<br>ormat Data Ala<br>a lihat<br>KE                                                       | B<br>PUTUSAN HA                                                                               | Bantuan<br>c<br>SIL UJIAN PENDA                                          | D<br>DARAN     | E                   | F | G    | КU<br>Н | <u>_</u> ~ ( | 路 Bag  | <b>jikan</b><br>J       |   |
| BA<br>File                                          | Catatan  Uji Kompetens Edit Tampilan G  G  V 100%  V 100%  V 1  k                                                                                                    | Keputusan Uj<br>si MBKM Uni<br>Sisipkan Fr<br>@ Hany<br>A                        | jian →<br>tuk Skripsi ☆<br>ormat Data Ala<br>a lihat<br>pada tanggal                                             | B<br>PUTUSAN HA                                                                               | Bantuan<br>c<br>SIL UJIAN PENDA<br>maka                                  | D<br>DARAN     | E                   | F | G    | К.<br>Н |              | 路 Bag  | <b>jikan</b><br>J       |   |
| ≡<br>BA<br>File<br>Sesua                            | Catatan  Viji Kompeten: Edit Tampilan Edit Tampilan Edit 100%  Vi fx                                                                                                    | Keputusan Uj<br>si MBKM Unt<br>Sisipkan Fr<br>@ Hany<br>A                        | jian ▼<br>tuk Skripsi ☆<br>ormat Data Ala<br>a lihat<br>KE<br>pada tanggal                                       | B<br>PUTUSAN HA                                                                               | Bantuan<br>c<br>SIL UJIAN PENDA<br>maka                                  | D<br>DARAN     | E                   | F | G    | н       |              | 路 Bag  | <b>jikan</b><br>J       |   |
| BA<br>File                                          | Catatan -<br>Uji Kompeten:<br>Edit Tampilan<br>Edit Tampilan<br>E E 100% -<br>• $fx$                                                                                                    | Keputusan Uj<br>si MBKM Und<br>Sisipkan Fr<br>( Hany:<br>A                       | jian 👻<br>tuk Skripsi 🛧<br>ormat Data Ala<br>a lihat<br>pada tanggal<br>Fahr.                                    | B<br>PUTUSAN HA                                                                               | Bantuan<br>c<br>SIL UJIAN PENDA<br>maka<br>Saputra                       | D<br>DARAN     | E                   | F | 6    | н       | _ · · (      | 路 Bag  | <mark>jikan</mark><br>J |   |
| BA<br>File                                          | Catatan -<br>Uji Kompeten:<br>Edit Tampilan<br>@ # 100% -<br>* 5x<br>ai dengan hasil sida<br>Mahasiswa<br>Program Studi                                                                                                    | Keputusan Uj<br>si MBKM Und<br>Sisipkan Fr<br>(                                  | jian ▼<br>tuk Skripsi ☆<br>ormat Data Ala<br>a lihat<br>pada tanggal<br>Fahrr.<br>19545                          | B<br>B<br>PUTUSAN HA<br>Il Razi Wijaya<br>10017 / Inform                                      | Bantuan<br>c<br>SIL UJIAN PENDA<br>maka<br>Saputra<br>atika              | D<br>DARAN     | E                   | F | 6    | H       |              | 왕 Bag  | <b>jikan</b><br>J       |   |
| BA<br>File<br>Sesua<br>Nama<br>NIM /<br>Jenjar      | Catatan -<br>Uji Kompeten:<br>Edit Tampilan<br>Edit Tampilan<br>Edit Tampilan<br>E - 100% -<br>-<br>E - 100% -<br>-<br>Ai dengan hasil sida<br>Mahasiswa<br>Program Studi<br>ng                                                                                                    | Keputusan Uj<br>si MBKM Unt<br>Sisipkan Fr<br>(                                  | jian V<br>tuk Skripsi 🖈<br>ormat Data Ala<br>a lihat<br>pada tanggal<br>Fahn,<br>1954<br>S1                      | B<br>B<br>PUTUSAN HA<br>Il Razi Wijaya<br>10017 / Inform                                      | Bantuan<br>c<br>SIL UJIAN PENDA<br>maka<br>Saputra<br>atika              | D<br>DARAN     | 3                   | F | 6    | Ю       |              | 와 Bag  | <b>jikan</b><br>J       |   |
| BA<br>File<br>Sesua<br>Nama<br>NIM /<br>Jenjar      | Catatan -<br>Uji Kompeten:<br>Edit Tampilan<br>Edit 100% -<br>(fx)<br>Al dengan hasil sida<br>Mahasiswa<br>Program Studi<br>ng                                                                                                    | Keputusan Uj<br>si MBKM Unh<br>Sisipkan Fe<br>( Hany:<br>A                       | jian V<br>tuk Skripsi 🖈<br>ormat Data Ala<br>a lihat<br>KE<br>pada tanggal<br>Fahr.<br>1954<br>S1                | e constructions<br>B<br>PUTUSAN HA<br>Il Razi Wijaya<br>10017 / Inform<br>takan               | Bantuan C SIL UJIAN PENDA maka Saputra atika LULUS                       | D<br>DARAN     | E                   | F | 6    | Ю       |              | 와 Bag  | <b>jikan</b><br>J       |   |
| BA<br>File<br>Sesua<br>Nama<br>NIM /<br>Jenjar      | Catatan -<br>Uji Kompeten:<br>Edit Tampilan<br>Edit 100% -<br>Nai dengan hasil sida<br>Mahasiswa<br>Program Studi<br>ng                                                                                                    | Keputusan Uj<br>si MBKM Unfu<br>Sisipkan Fr<br>(  Hanyr<br>A<br>A                | jian V<br>tuk Skripsi 🏠<br>ormat Data Ale<br>a lihat<br>pada tanggal<br>Fahru<br>1954<br>S1<br>dinya             | B<br>PUTUSAN HA<br>Il Razi Wijaya<br>10017 / Inform<br>takan                                  | Bantuan<br>C<br>ISIL UJIAN PENDA<br>maka<br>Saputra<br>atika             | D<br>DARAN     | E                   | F | G    | М       |              | 와 Bag  | <b>jikan</b><br>J       |   |
| BA<br>File<br>Sesua<br>Nama<br>NIM /<br>Jenjar      | Catatan -<br>Uji Kompetens<br>Edit Tampilan<br>Edit Tampilan<br>E = 100% -<br>• • 5x                                                                                                    | Keputusan Uj<br>si MBKM Unh<br>I Sisipkan F4<br>( Hany<br>A<br>ng pendadaran p   | jian V<br>tuk Skripsi 🖈<br>ormat Data Ala<br>a lihat<br>pada tanggal<br>Fahr.<br>1954<br>S1<br>dinya             | B<br>B<br>PUTUSAN HA<br>Il Razi Wijaya<br>10017 / Inform<br>takan                             | Bantuan<br>c<br>SIL UJIAN PENDA<br>maka<br>Saputra<br>atika<br>LULUS     | D<br>DARAN     | E                   | F | G    | В       |              | 2 Bag  | J                       |   |
| E BA<br>File<br>Sesua<br>Nama<br>NIM /<br>Jenjar    | Catatan -<br>Uji Kompeten:<br>Edit Tampilan<br>Mahasiswa<br>Program Studi<br>ng                                                                                                    | Keputusan Uj<br>si MBKM Unh<br>Sisipkan Fe<br>( Hany<br>A                        | jian V<br>tuk Skripsi 🖈<br>ormat Data Ala<br>a lihat<br>pada tanggal<br>Fahr.<br>1954<br>S1<br>dinya             | B<br>B<br>PUTUSAN HA<br>Il Razi Wijaya<br>10017 / Inform<br>takan                             | Bantuan<br>c<br>SIL UJIAN PENDA<br>maka<br>Saputra<br>tika<br>LULUS      | D<br>DARAN     |                     | F | Ģ    | В       |              | 2 Bag  | J                       |   |
| E BA<br>File<br>Sesua<br>Nama<br>NIM /<br>Jenjar    | Catatan -<br>Uji Kompeten:<br>Edit Tampilan<br>Edit 100% -<br>I 100% -<br>I 10% -<br>Catatan<br>Tampilan<br>I adengan hasil sida<br>Mahasiswa<br>Program Studi<br>ng<br>Penguji                                                                                                    | Keputusan Uj<br>si MBKM Unfi<br>I Sisipkan Fri<br>( Hany<br>A                    | jian V<br>tuk Skripsi A<br>ormat Data Ala<br>a lihat<br>pada tanggal<br>Fahr.<br>1954<br>S1<br>dinya<br>ini Bu   | B B PUTUSAN HA I Razi Wijaya 10017 / Inform takan ryadi, S.Kom.,                              | Bantuan C C SIL UJIAN PENDA maka Saputra LULUS M.Kom.                    | D              |                     | F | 6    | н       |              | 2% Bag | J                       |   |
| E<br>BA<br>File<br>Sesua<br>Nama<br>NIM /<br>Jenjar | Catatan -<br>Uji Kompeten:<br>Edit Tampilan<br>Edit 100% -<br>Nahasiswa<br>Program Studi<br>ng<br>Penguji                                                                                                    | Keputusan Uj<br>si MBKM Unfl<br>I Sisipkan Fo<br>@ Hany<br>A                     | jian V<br>tuk Skripsi 🌣<br>ormat Data Ale<br>a lihat<br>pada tanggal<br>Fahr.<br>1954<br>S1<br>dinya<br>kini Bu  | B     PUTUSAN HA II Razi Wijaya 10017 / Inform takan ryadi, S.Kom.,                           | Bantuan C C SSIL UJIAN PENDA maka Saputra LULUS M.Kom.                   | D<br>DARAN     | E                   | P | G    | н       |              | 2 Bag  | jikan                   |   |
| E<br>BA<br>File<br>Sesue<br>Nama<br>NIM /<br>Jenjar | Catatan -<br>Uji Kompetens<br>Edit Tampilan<br>Edit Tampilan<br>Edit Tampilan<br>• E - 100% -<br>•<br>*<br>\$<br>\$<br>\$<br>\$<br>\$<br>\$<br>\$<br>\$<br>\$<br>\$<br>\$<br>\$<br>\$<br>\$<br>\$<br>\$<br>\$<br>\$                                                                                                    | Keputusan Uj<br>si MBKM Unh<br>I Sisipkan F4<br>( Hany<br>A<br>ng pendadaran p   | jian V<br>tuk Skripsi 🏠<br>ormat Data Ala<br>a lihat<br>pada tanggal<br>pada tanggal<br>S1<br>dinya<br>tini Bu   | e Cast Ekstensi<br>B PUTUSAN HA<br>Il Razi Wijaya<br>10017 / Inform<br>takan<br>ryadi, S.Kom, | Bantuan C C SIL UJIAN PENDA maka Saputra atika LULUS M.Kom.              | D<br>DARAN     | E                   | F | 0    | Ю       |              | 2 Bag  | <b>jikan</b><br>J       |   |
| BA<br>File<br>Sesua<br>Nama<br>NIM /<br>Jenjar      | Catatan -<br>Uji Kompeten:<br>Edit Tampilan<br>Gim + 100% -<br>(fx)<br>Ai dengan hasil sida<br>Mahasiswa<br>Program Studi<br>ng                                                                                                    | Keputusan Uj<br>si MBKM Unfi<br>Sisipkan Fe<br>( Hany<br>A<br>ng pendadaran p    | jian v<br>tuk Skripsi 🖈<br>ormat Data Ale<br>a lihat<br>pada tanggal<br>Fahr<br>1954<br>S1<br>dinya<br>ini Bu    | B B<br>PUTUSAN HA<br>I Razi Wijaya<br>10017 / Inform<br>takan                                 | Bantuan C C SIL UJIAN PENDA maka Saputra LULUS M.Kom.                    | D              |                     | F | 0    | н       |              | 2. Bag | J                       |   |
| BA<br>File<br>Sesua<br>Nama<br>NIM /<br>Jenjar      | Catatan -<br>Uji Kompeten:<br>Edit Tampilan<br>I Edit 1 ampilan<br>I Edit 1 ampilan<br>I | Keputusan Uj<br>si MBKM Unfl<br>I Sisipkan Fo<br>Many<br>A                       | jian v<br>tuk Skripsi ra<br>ormat Data Ali<br>a lihat<br>pada tanggal<br>Fahru,<br>1964<br>S1<br>dinya<br>ini Bu | A C A A A A A A A A A A A A A A A A                                                           | Bantuan C C SIL UJIAN PENDA maka Saputra tika LULUS M.Kom.               | D              |                     | F | 6    | н       |              | La Bag | J                       |   |
| BA<br>File<br>Sesue<br>Nama<br>NIM /<br>Jenjar      | Catatan -<br>Uji Kompeten:<br>Edit Tampilan<br>Edit 100% -<br>Nahasiswa<br>Program Studi<br>ng<br>Penguji                                                                                                    | Keputusan Uj<br>si MBKM Unfl<br>) Sisipkan Fe<br>(                               | jian v<br>tuk Skripsi 🏠<br>ormat Data Ala<br>a lihat<br>pada tanggal<br>Fahr.<br>1954<br>S1<br>dinya<br>tini Bu  | B     PUTUSAN HA     If Razi Wijaya     10017 / Inform     takan     ryadi, S.Kom.            | Bantuan C C SSIL UJIAN PENDA maka Saputra tatika LULUS M.Kom.            | D<br>DARAN     |                     | F | G    | В       |              |        | J                       |   |
| BA<br>File<br>Sesua<br>Nama<br>NIM /<br>Jenjar      | Catatan -<br>Uji Kompetens<br>Edit Tampilan<br>Edit Tampilan<br>Edit Tampilan<br>• E - 100% -<br>•<br>*<br>\$<br>\$<br>\$<br>\$<br>\$<br>\$<br>\$<br>\$<br>\$<br>\$<br>\$<br>\$<br>\$<br>\$<br>\$<br>\$<br>\$<br>\$                                                                                                    | Keputusan Uj<br>si MBKM Unh<br>) Sisipkan F4<br>(                                | jian V<br>tuk Skripsi A<br>ormat Data Ala<br>a lihat<br>pada tanggal<br>Fahr.<br>1954<br>S1<br>dinya<br>tini Bu  | at Ekstensi<br>B<br>PUTUSAN HA<br>Il Razi Wijaya<br>10017 / Inform<br>takan                   | Bantuan  C C SIL UJIAN PENDA  maka Saputra atika  LULUS  M.Kom.          | D DARAN        |                     | F | G    | н       |              | A Bag  | J                       |   |
| BA<br>File<br>Sesua<br>Nama<br>NIM /<br>Jenjar      | Catatan -<br>Uji Kompeten:<br>Edit Tampilan<br>I Edit 1 ampilan<br>I Edit 1 ampilan<br>I | Keputusan Uj<br>si MBKM Unfi<br>I Sisipkan Fri<br>Co Hanye<br>A                  | jian v<br>tuk Skripsi 🖈<br>ormat Data Ala<br>a lihat<br>pada tanggal<br>Fahr.<br>1954<br>S1<br>dinya<br>ini Bu   | B B<br>PUTUSAN HA<br>I Razi Wijaya<br>10017 / Inform<br>takan                                 | Bantuan<br>c<br>SIL UJIAN PENDA<br>maka<br>Saputra<br>LULUS<br>M.Kom.    | D              |                     | F | 0    | н       |              | 2 Bag  | J                       |   |
| BA<br>File<br>Sesua<br>Nama<br>NIM /<br>Jenjar      | Catatan -<br>Uji Kompeten:<br>Edit Tampilan<br>De mark 100% -<br>I fiz<br>Al dengan hasil sida<br>Mahasiswa<br>Program Studi<br>ng                                                                                                    | Keputusan Uj<br>si MBKM Unfl<br>I Sisipkan Fo<br>Manya<br>A<br>A                 | jian v<br>tuk Skripsi ra<br>ormat Data Ale<br>a lihat<br>pada tanggal<br>Fahr.<br>1954<br>S1<br>dinya<br>ini Bu  | B     PUTUSAN HA     Il Razi Wijaya     Io017 / Inform     takan     ryadi, S.Kom             | Bantuan C C SSIL UJIAN PENDA maka Saputra tika LULUS MKom.               | D<br>DARAN     | E                   | F | G    | н       |              | 2. Bag | J                       |   |
| E BA<br>File<br>Sesua<br>Nama<br>NIM /<br>Jenjar    | Catatan -<br>Uji Kompeten:<br>Edit Tampilan<br>Die en 100% -<br>Nahasiswa<br>Program Studi<br>ng<br>Penguji                                                                                                    | Keputusan Uj<br>si MBKM Unfl<br>) Sisipkan Fri<br>@ Hany<br>A<br>ng pendadaran ; | jian v<br>tuk Skripsi 🖈<br>ormat Data Ala<br>a lihat<br>pada tanggal<br>Fahr.<br>1954<br>S1<br>dinya<br>tini Bu  | B     PUTUSAN HA     If Razi Wijaya     10017 / Inform     takan     ryadi, S.Kom.,           | Bantuan  C  C  SIL UJIAN PENDA  maka Saputra tatika  LULUS  M.Kom.  Kom. | D              |                     | F | G    | В       |              |        | J                       |   |

#### SURAT KETERANGAN

#### PERSETUJUAN PUBLIKASI

Bahwa yang bertanda tangan di bawah ini :

| Nama          | : Fahrul Razi Wijaya                     |
|---------------|------------------------------------------|
| No. Mahasiswa | : 195410017                              |
| Jurusan       | : Informatika                            |
| Jenjang       | : S1                                     |
| Judul         | : SISTEM MANAJEMEN TESTING BERBASIS      |
|               | ANDROID DI PT.QATROS TEKNOLOGI NUSANTARA |

Menyerahkan karya ilmiah kepada pihak perpustakaan Universitas Teknologi Digital Indonesia dan menyetujui untuk diunggah ke *Digital Library* Universitas Teknologi Digital Indonesia sesuai dengan ketentuan yang berlaku untuk kepentingan riset dan pendidikan.

Yogyakarta, 28 Agustus 2023

Penulis,

<u>Fahrul Razi Wijaya Saputra</u> 195410017